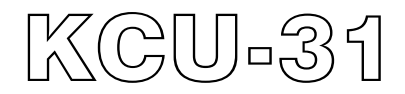

# Ethernet Remote Communication Module Hardware Installation Manual

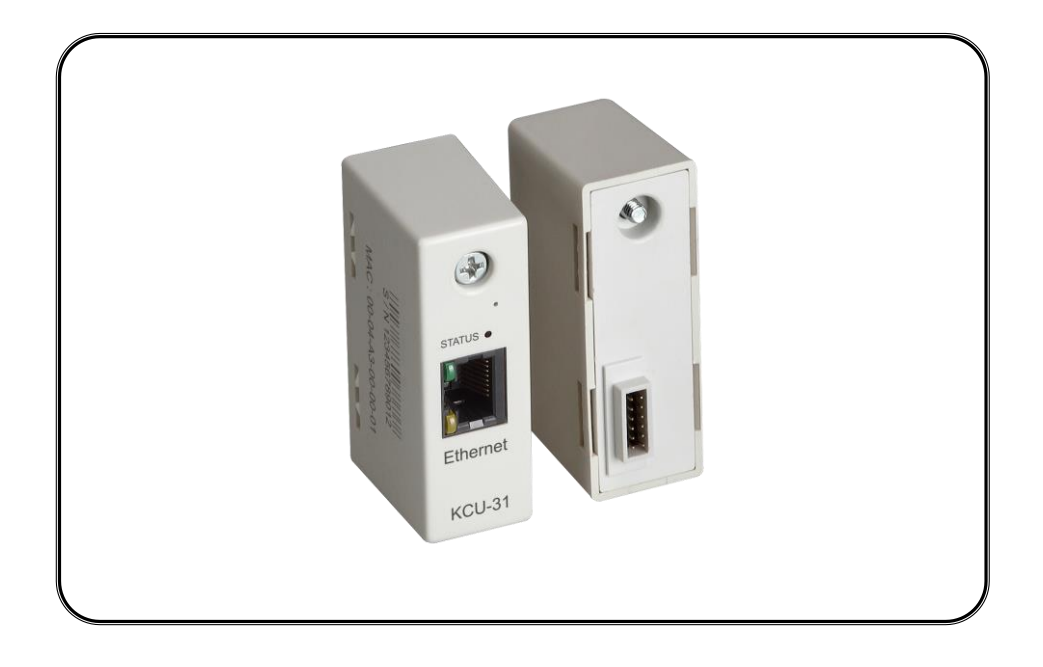

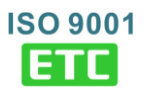

# TABLE OF CONTENTS

| Section                                                            | Page   |
|--------------------------------------------------------------------|--------|
| SECTION 1 : INTRODUCTION                                           | 3      |
| SECTION 2 : SPECIFICATION                                          | 3      |
| SECTION 3 : INSTALLATION                                           |        |
| 3.1 BTB-ATS INSTALLATION INSTRUCTIONS<br>3.2 ETHERNET CONNECTIVITY | 4<br>4 |
| SECTION 4 : STATUS AND NETWORK CONNECTION INDICATOR                | 4      |

## **SECTION 1 : INTRODUCTION**

KCU-31 Ethernet Remote Communication Module is designed for use with specifically KUTAI ATS and Generator Controllers (Ex.BTB Type ATS, GCU-4K...etc). Download the free app for PC, tablet, or smartphone to monitor, control, and configure the controllers remotely.

Controllers' system parameters can be setup directly in KCU-40 software (Refer to KCU Communication Software Installation Manual) for easy configuration.

User can send all system parameters through Kutai GenOnCall<sup>®</sup> Remote APP which is exclusively developed for remote operation. No need to perform functional operations through the buttons on the control panel, saving time and efficiency.

#### FEATURES

- Plug and Play Internet connection, more convenience in use
- Support Dynamic IP Connection
- All transmitted data use two sets of keys for encrypt/decrypt. (Primary Key and Session Key)
- Owner Password for remote control and monitor. (1 user)
- Viewer Password for remote monitoring only. (Up to 7 user)
- Support 10/100Base-T standard.
- Automatically download and renew firmware program code for KCU-31
- Automatically download the new firmware program code of the control unit (Manual update: the user must enter [system setting / update the program version or not] on the control panel to decide whether to update or not)
- Communication status Indication LED

# **SECTION 2 : SPECIFICATION**

| Power Input                       | Environment           |                     |
|-----------------------------------|-----------------------|---------------------|
| 5 Vdc                             | Operation Temperature | -20 to +70 °C       |
| Power Consumption                 | Storage Temperature   | -35 to +85 °C       |
| < 1.0 watts                       | Relative Humidity     | Max. 95%            |
| Dimensions                        | Vibration             | 3 Gs @ 100 – 2 K Hz |
| 65.0 (L) x 23.0 (W) x 35.0 (H) mm | Weight                |                     |
|                                   | 31 a +/- 2%           |                     |

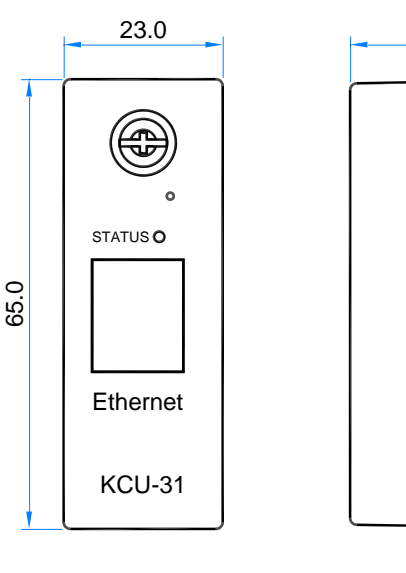

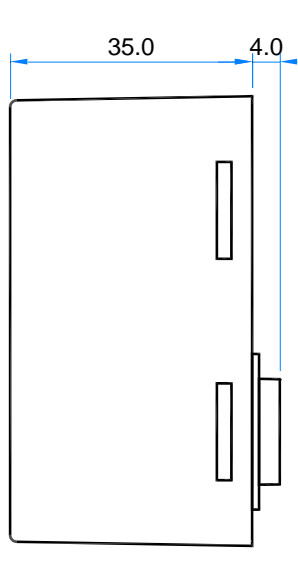

Unit : mm

Figure 1 Outline Drawing

#### ATTENTION !!

- **% KCU-31 is designed for Dynamic IP connection, no need for complicated network protocol settings.**
- **% KCU-31 will automatically connect the Server Control Protocol Bridge.**
- **% GenOnCall<sup>®</sup>-Remote APP Download** : <u>http://www.kutai.com.tw/tw/automatic-transfer-switch/btb-type-ats.html</u>

# **SECTION 3 : INSTALLATION**

Disconnect control unit power supply before installation and follow below steps to install KCU-31 on expansion slot or Interface Module (KCU-IF)

#### 3.1 BTB-ATS Installation Instructions

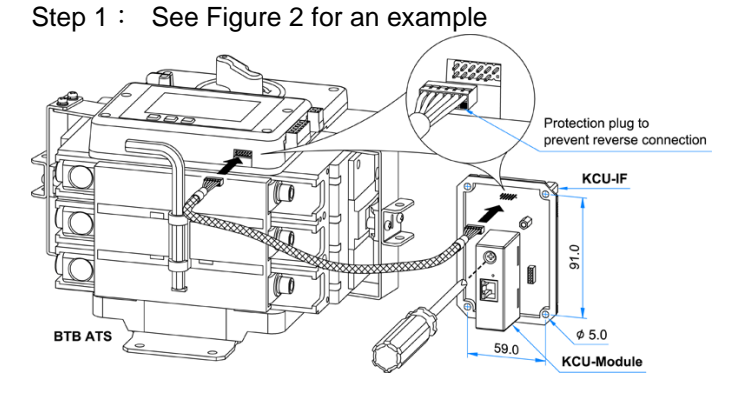

Figure 2 Installation for KCU-31

Step 2 : Tighten the KCU-31 attachment screw.

Step 3 : Connect power input to control unit and switch

to OFF mode and enter system setting to entry [33 - Remote control by KCU-XX module ] and select Enable.

Refer to instruction manual of each control unit for more detail.

#### ATTENTION !!

- 1. If "Remote control by KCU-XX module" is disabled. The software can monitor the unit only but incapable to control it remotely.
- 2. KUTAI reserves the right to update or modify software without notification. Check the KUTAI website for the most recent software updates.

#### 3.2 Ethernet Connectivity

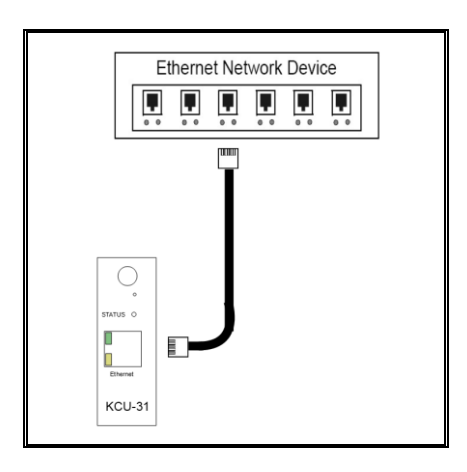

Ethernet Network Device is a hub (HUB) or an IP sharer (IP Switch) or a router (IP Router) that connects the server to the network. The network administrator must enable the DHCP (Dynamic Host Configuration Protocol) function, so that the KCU-31 can automatically obtain a valid IP connection provided by the DHCP server and automatically connect to the KUTAI network communication server.

### SECTION 4 : STATUS AND NETWORK CONNECTION INDICATOR

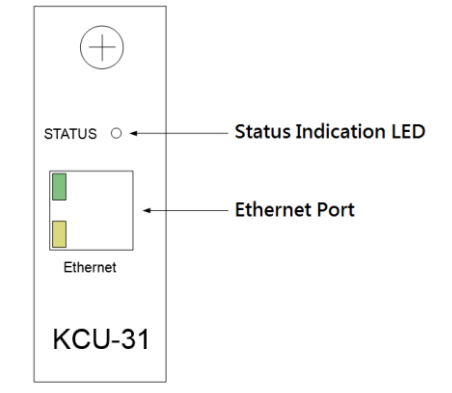

KCU-31 Status Indication LED :

| STATUS      | MEANING                                                                                                |
|-------------|----------------------------------------------------------------------------------------------------|
| Flash       | Communicating with control unit                                                                        |
| Flash       | Network communication status :<br>Requesting IP from DHCP server or<br>communicating with KUTAI server |
| Flash       | The above two states are in action at the same time                                                    |
| Flash<br>ON | The KCU-31 is communicating with<br>the control unit and trying to connect<br>to the KUTAI server      |

#### KCU-31 Ethernet Port Indicator :

| STATUS | MEANING                             |
|--------|-------------------------------------|
|        | Solid green : Ethernet connected    |
|        | Blinking yellow : Data transmitting |

#### KCU-31 Trouble Shooting :

| SYMPTOM                  | SOLUTIONS                                                                                                    |
|--------------------------|----------------------------------------------------------------------------------------------------|
| Indication<br>LED is off | <ol> <li>Check if control unit is operating<br/>properly.</li> <li>If control unit is working properly,<br/>remove KCU-31 and re-insert it on<br/>expansion slot or Interface<br/>Module</li> <li>If you cannot solve the problem,<br/>replace KCU-31 or contact<br/>authorized dealer.</li> </ol> |